# Audio coach

(ex "training manager")

Limited use in Locus Map Free - only one training possible

Audio coach comments your performance during a workout or a trip with voice notifications of your actual or average speed, distance, pace, elevation, heart rate and many other parameters.

It works with **training** schemes that are defined by the user and triggered together with track recording. If you have a Locus Pro version, you can define training schemes for any type of your sports activity.

## How to set up a new training

- go to Settings > Track recording > Audio coach
- tap 💆 and insert **name** of the training scheme. Change the **icon** if necessary.

|                                         | ← Add new 'traini             | ng'                  |                  |
|-----------------------------------------|-------------------------------|----------------------|------------------|
|                                         | ICON & NAME                   | 7   30<br>CANCEL ADD |                  |
| • your training appears in the <b>t</b> | <b>raining list</b> . Tap its | • menu and se        | lect Setup event |

Last update: 2017/03/10 manual:user\_guide:tracks:recording:trainingmanager https://docs.locusmap.eu/doku.php?id=manual:user\_guide:tracks:recording:trainingmanager&rev=1489152842 13:34

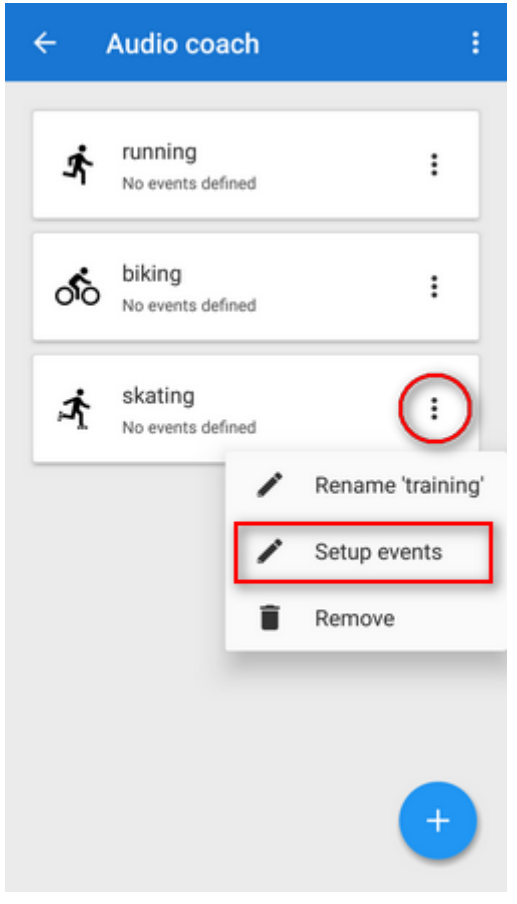

• tap 🛨 again and select **distance** or **time** notification

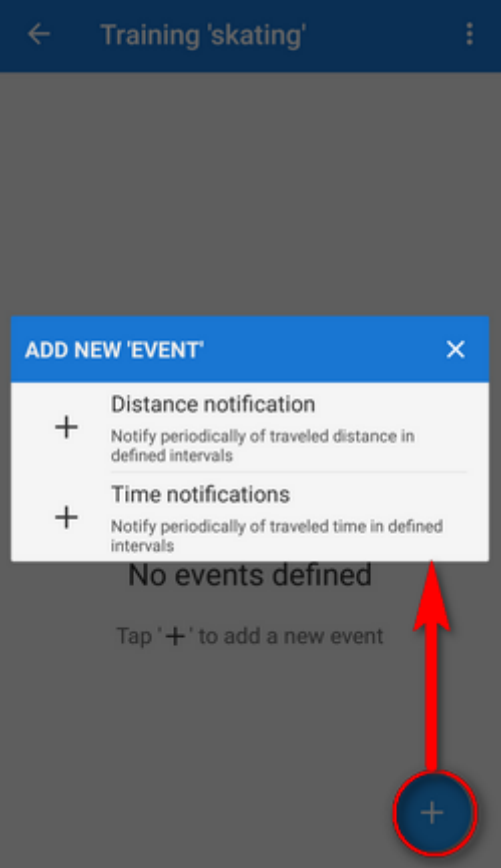

• define the **distance or time interval** of notifications and add variables - **distance, track time, pace, average speed, elevation and heart rate** (if proper sensor is connected). All

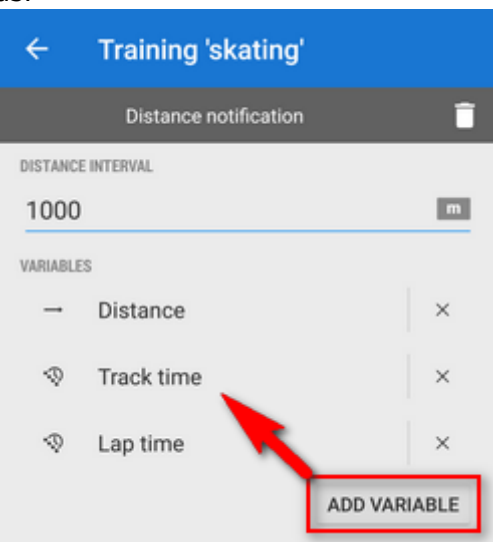

### How to start Audio coach

#### Audio coach independent on recording profile

 go to Settings > Track recording > Audio coach and tap the training you want to activate it highlights <html><font color="red">red</font></html>

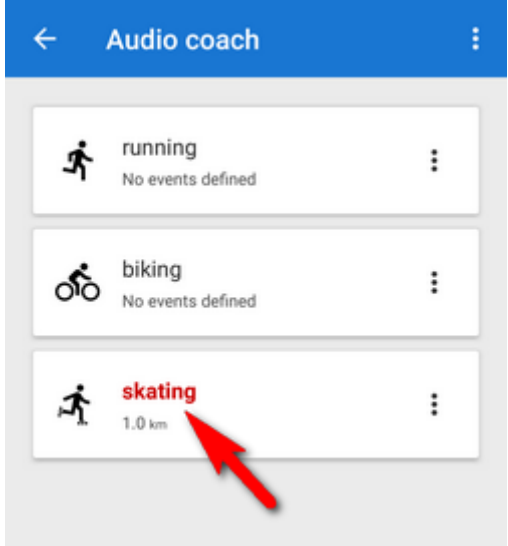

You can choose any track recording profile, the Audio coach will comment any of them with the same training scheme.

#### Automatic Audio coach start

It is possible to join a particular training scheme to a particular recording profile and start both at once without further setting.

• side-slide track recording panel contains an option to select Audio coach training scheme

Last update: 2017/03/10 manual:user\_guide:tracks:recording:trainingmanager https://docs.locusmap.eu/doku.php?id=manual:user\_guide:tracks:recording:trainingmanager&rev=1489152842 13:34

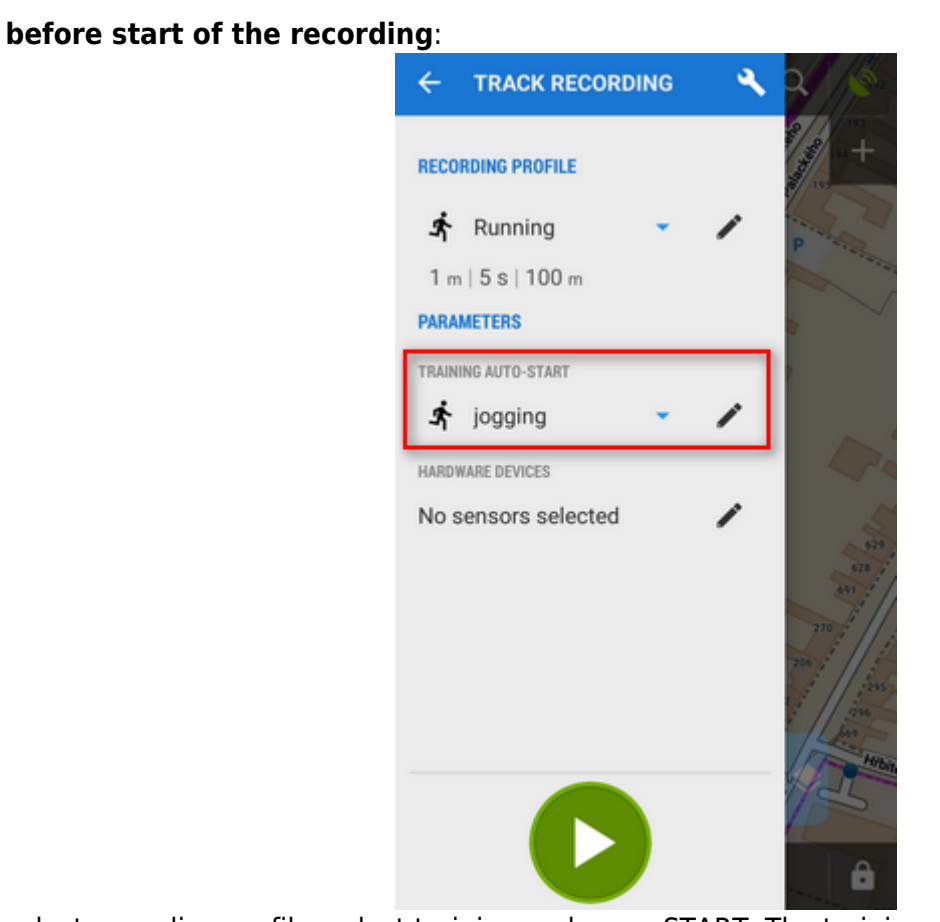

 select recording profile, select training and press START. The training will stay assigned to your selected recording profile for future use.

You can assign the training scheme to a recording profile also in the Settings section:

• go to Settings > Track recording > Recording profiles

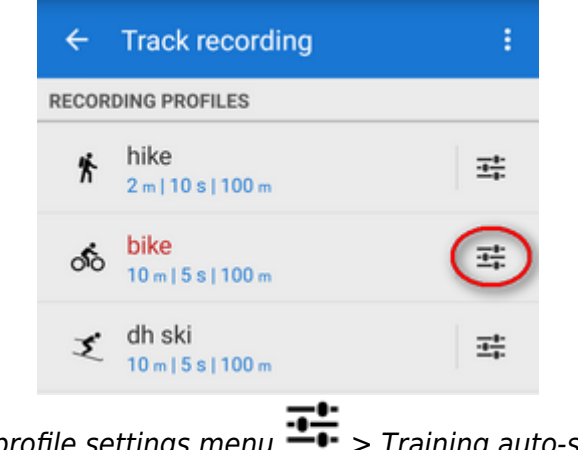

• select recording profile > profile settings menu => Training auto-start

| ← Recording profile                                                                                                    | • |  |  |  |  |
|----------------------------------------------------------------------------------------------------|---|--|--|--|--|
| Color style of recorded track<br>(Simple color) Select color style of currently recorded<br>track                       |   |  |  |  |  |
| Track color and transparency<br>Color of actually recorded track                                                        |   |  |  |  |  |
| Track width<br>(9) Width of recorded track in units selected below                                                      |   |  |  |  |  |
| Track width units<br>(Pixels) Select pixels as relative value or metres for<br>absolute width                           |   |  |  |  |  |
| ADVANCED SETTINGS                                                                                                    |   |  |  |  |  |
| Training auto-start<br>Select training scheme to start/stop simultaneously<br>with this profile                         |   |  |  |  |  |
| Automatic export<br>Export recorded tracks to files or web services<br>automatically                                    |   |  |  |  |  |
| Hardware devices<br>Define which devices to start with current track record<br>profile                                  |   |  |  |  |  |
| Live tracking auto-start<br>Select live tracking session to start automatically with<br>current track recording profile | h |  |  |  |  |
| the box                                                                                                    |   |  |  |  |  |
| ← Recording profile                                                                                                    |   |  |  |  |  |
| recording promo                                                                                                    |   |  |  |  |  |

|                                                                                                   | Recording profile |  |  |  |  |
|---------------------------------------------------------------------------------------------------|-------------------|--|--|--|--|
| Color style of recorded track<br>(Simple color) Select color style of currently recorded<br>track |                   |  |  |  |  |
| Track color and transparency<br>Color of actually recorded track                                  |                   |  |  |  |  |
| TRAINING AUTO-START X                                                                             |                   |  |  |  |  |
| ×                                                                                                 | Disabled          |  |  |  |  |
| ŕ.                                                                                                | running           |  |  |  |  |
| ්ං                                                                                                | biking            |  |  |  |  |
| Ŕ                                                                                                 | nordic walking    |  |  |  |  |

• your selected training scheme name and icon appears in the settings and the auto-start is set

| ļ | ADVANCED SETTINGS                                                                                          |
|---|----------------------------------------------------------------------------------------------------|
|   | Training auto-start<br>(& biking)-Setect training scheme to start/stop<br>simultaneously with this profile |

### Sound settings

• select training scheme from

Training manager uses default TTS (text-to-speech) engine of your device. If you need to change

language or TTS engine, you can set it up directly from the training manager topbar menu 🔹 :

|                    | Audio coach            |              |   |  |  |  |
|--------------------|------------------------|--------------|---|--|--|--|
|                    |                        |              |   |  |  |  |
|                    | TEXT-TO-SPEECH SET     | TTINGS       | × |  |  |  |
| TTSE               | TTS ENGINE             |              |   |  |  |  |
|                    | ENGINE PICO TTS        |              |   |  |  |  |
|                    | LANGUAGE English (Uni  | ited St      |   |  |  |  |
| LOCU               | s                      |              |   |  |  |  |
|                    | LANGUAGE English (Unit | ed States)   |   |  |  |  |
|                    | Ready to use           |              |   |  |  |  |
| TEST               | PHRASE                 |              |   |  |  |  |
| Do you like Locus? |                        |              |   |  |  |  |
|                    | TEST T                 | EXT-TO-SPEEC | н |  |  |  |
|                    |                        | •            | 9 |  |  |  |

More about text-to-speech settings in Locus >>

Is this article useful for you? Please rate it:
{(rater>id=1|name=faq\_trainingmanager|type=rate|headline=off)}

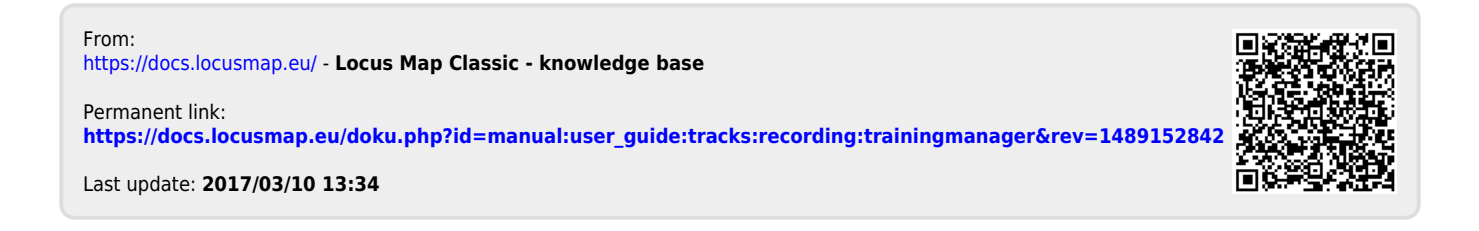